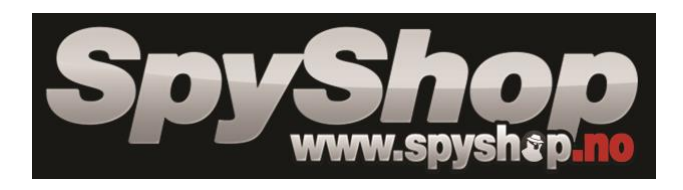

# Skjult kamera i koblingsboks

Bruksanvisning

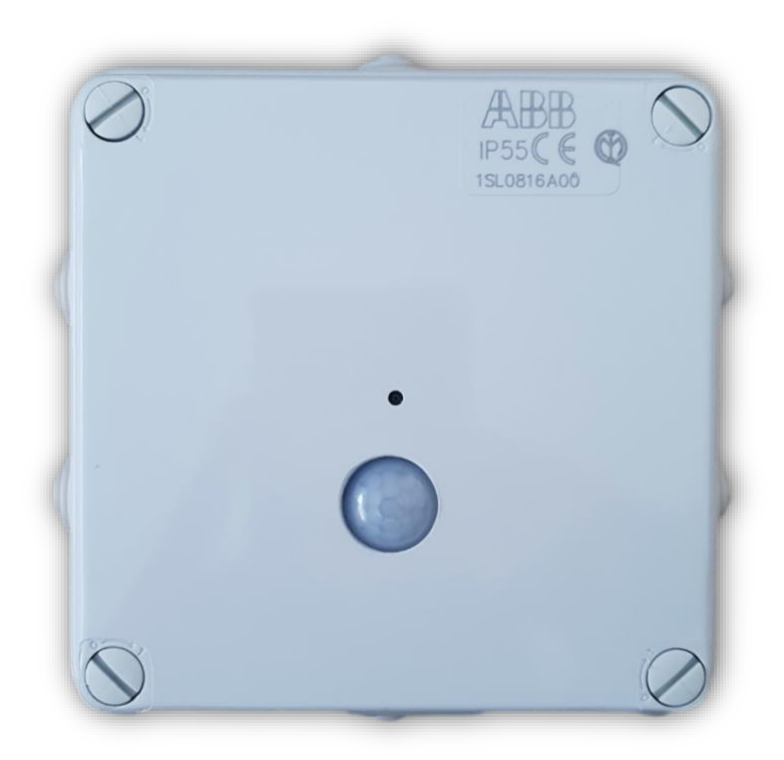

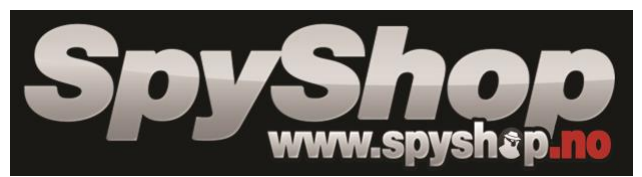

### 1. Innhold i pakken

- Kamera •
- Adapter •
- Laderkabel •

#### 2. Beskrivelse av enheten

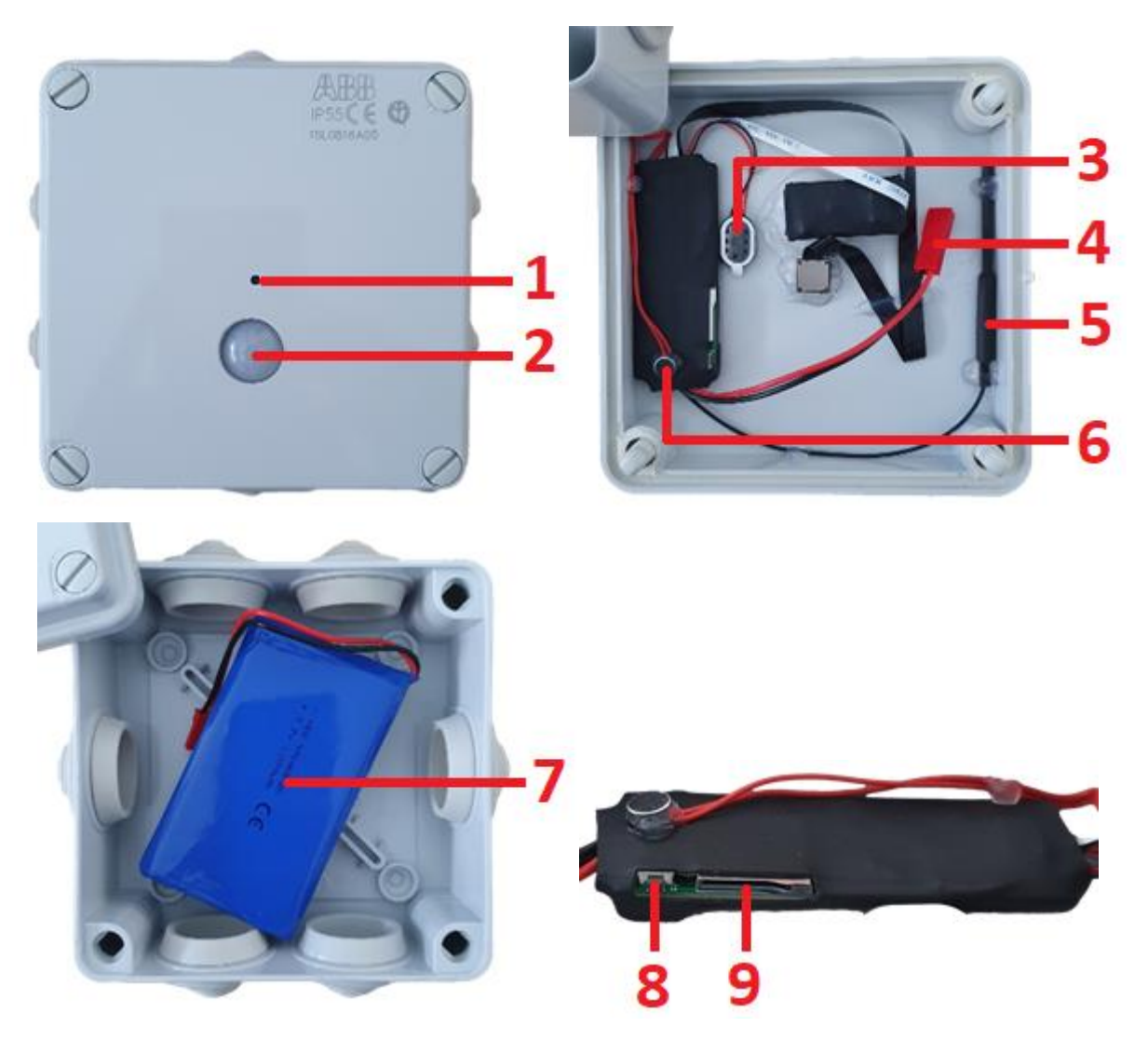

- 1. Kamera linse
- 2. PIR-sensor
- 3. Høyttaler
- 4. Batterikontakt
- 5. Antenne
- 6. Mikrofon
- 7. Batterier
- 8. RESET-knapp 9. Minnekortspor

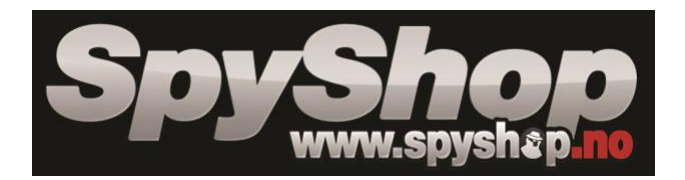

#### 1. Rask oppstart

- 1. Sett inn et minnekort i kortsporet.
- 2. Koble til et oppladet batteri til enheten.
- 3. Hold inne **RESET**-knappen for å tilbakestille enheten til fabrikkinnstillinger.
- 4. Koble kameraet til Tuya-appen for live-strømming.

#### 2. Koble til appen

a) Last ned den gratis "Tuya"-appen til mobilen din via App Store eller Google Play.

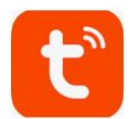

1. Åpne "Tuya"-appen og klikk på "registrer"-ikonet.

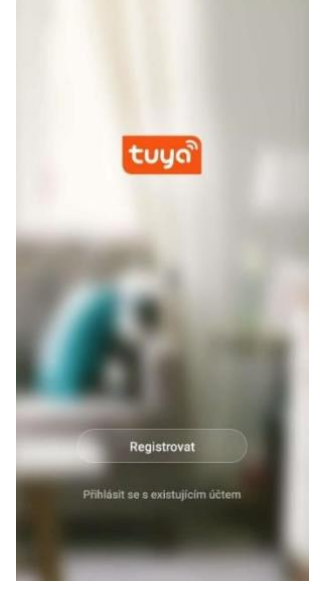

2. Velg registrering med e-post eller telefonnummer.

| E-mail Telefon      | ← E-mail Telefon                       |
|---------------------|----------------------------------------|
| Registrace e-mailem | Zaregistrujte se podle mobilního čísla |
| Czech Republic +420 | Czech Republic +420                    |
| -mail               | ×                                      |
|                     | Načtěte ověřovací kód                  |

3. Du vil deretter motta en verifiseringskode via e-post eller telefon. Fyll inn verifiseringskoden og angi passordet ditt for å fullføre registreringen.

| pyshop<br>www.spyshep                                              | no                                            |
|--------------------------------------------------------------------|-----------------------------------------------|
| Zadejte ověřovací kód                                              | Nastavte heslo                                |
|                                                                    | © X                                           |
| Ověřovací kód byl odeslán do vašeho telefonu<br>Znovu odeslat(546) | 6-20 znaků včetně písmen a čísel<br>Dokončeno |

4. Klikk deretter på "opprett familie"-ikonet, hvor du kan sette husholdningsområde, familienavn eller adresse. For å lagre innstillingene dine, klikk på "Ferdig"-knappen.

| Vy              | <                    | Přidat rodinu              | Dokončeno |
|-----------------|----------------------|----------------------------|-----------|
|                 | Jméno rodiny         | Test                       |           |
|                 | Umistēni rodiny      | Heydukova 4                |           |
|                 | Smart zalízení v pok | ojich:                     |           |
| 0.012.0         | Obývací pokoj        |                            | •         |
|                 | Ložnice              |                            | •         |
| 7               | Druhá ložnice        |                            | •         |
| Zapnout smart   | Jídelna              |                            | •         |
| Vytvořte rodinu | Kuchyně              |                            | •         |
|                 | Studovna             |                            | •         |
|                 | Přidejte další pol   | koj                        |           |
|                 | Poté můžete kdykoli  | zmēnit nastaveni mistnosti |           |

- 5. Hold inne RESET-knappen på enheten i 5 sekunder til du hører et pip.
- 6. I appen, velg Legg til enhet (+ eller Legg til enhet-ikonet).
- 7. Velg deretter "Kamera og lås" og "Kamera (Wi-Fi)".

| Test ~ 🖉 🕂                                                                 | <                      | Přidat ručně                              | Vyhledat zařízení                             | Ξ                                  |
|----------------------------------------------------------------------------|------------------------|-------------------------------------------|-----------------------------------------------|------------------------------------|
| 🛆 Oblačno                                                                  | Electrician            |                                           | E.                                            | ÷.                                 |
| 21°C 45% 991.168bPa<br>Verkovní lepista Verkovní vítkost Verkovní tak vzt. | Lighting               | Ramera                                    | 2.665ab (260.01)                              | Zdensk<br>(Zigfine)                |
| Všechna zařízení Obývaci pokoj Ložnice D ····                              | Large<br>Home          | E.                                        |                                               |                                    |
| -                                                                          | Small<br>Home          | Zátrok<br>(bloetscitt)                    | Safe<br>Boy(Mirty)                            | (Interact (Ni-Fi)                  |
|                                                                            | Kitchen Ap<br>pliances |                                           |                                               |                                    |
|                                                                            | Security &<br>Sensors  | formal<br>(Dyfee)                         | Sourceal<br>(bilaminanti)                     | Alarm (45-F)                       |
| +                                                                          | Exercise &             |                                           |                                               | 1<br>1<br>1                        |
|                                                                            | Health                 | Alarm<br>(25gBea)                         | Alaem<br>(likashooth)                         | 28.0673                            |
| Zidné zalizení, prosim přidejte.<br>Přidat zalizení                        | Video<br>dohled        | 8                                         | ų                                             |                                    |
|                                                                            | Gateway<br>Control     | (21gfber)                                 | (bilationth)                                  | Deathi antirol.<br>(MLP)           |
|                                                                            | Energy                 |                                           |                                               |                                    |
|                                                                            | Entertain<br>ment      | Doubs primat<br>(21gftee)                 | Dustri sidmat<br>(Diamont)                    | animal topicty<br>a villeval: (N). |
|                                                                            | Ostatni<br>produkty    | (1)                                       |                                               | ۲                                  |
| high Const                                                                 |                        | Strimol toplety<br>a vTricott<br>(ZigBer) | Stanual teploty<br>a vitraust<br>(triantauth) | Defektor<br>záplacy (SA-PI)        |

8. Klikk på **"Neste"**, og du vil deretter bli bedt om å oppgi ditt lokale WiFinettverk og passord (kun 2,4 GHz-bånd støttes). Når du har skrevet det inn, bekreft handlingen ved å klikke på **"OK"**.

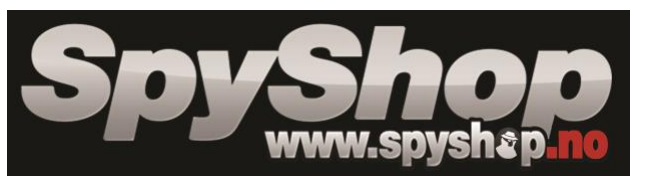

9. Klikk deretter på "Fortsett"-knappen.

| <                                    | Přidat zařízení V opačném případě                                                           | <                                    |     | Přic | dat za | řízer  | ú |     |    | 1      | <                                             | Přidat zařízení                                                                                                    |
|--------------------------------------|---------------------------------------------------------------------------------------------|--------------------------------------|-----|------|--------|--------|---|-----|----|--------|-----------------------------------------------|----------------------------------------------------------------------------------------------------|
| Prid<br>Power t<br>indicate<br>heard | lat zařízení<br>he device on and make sure the<br>r is fisahing quickly or a prompt tone is |                                      |     |      |        |        |   |     |    |        | Sken<br>Po klepp<br>mobilel<br>od mobi<br>QR. | ujte s fotoaparátem<br>nuti na tlačíko POKRAČOVAT zobrazuje<br>telefon kid QR. Drže fotoaparát 15 až 20 cm<br>Iniho telefonu, aby fotoaparát skenovál kid |
|                                      |                                                                                             | <ul><li></li><li></li><li></li></ul> |     |      | OK     | E.     |   | Zre |    | 1      |                                               | 9-30m                                                                                                    |
|                                      |                                                                                             | 1 2                                  | 3   | 4    | 5      | 6      | 7 | 8   | 9  | 0      |                                               |                                                                                                    |
|                                      |                                                                                             | àw                                   | è   | 1    | +      | 1<br>Z | ů | 1   | 1  | )<br>D |                                               |                                                                                                    |
| _                                    | Zobourit nápovědu                                                                           | e                                    | s c | ii   | a      | h      | T | Tk  | Ti |        | -                                             |                                                                                                    |
|                                      | next step                                                                                   | 0                                    | ÿ j | c c  | v      | ь      | 1 | m   |    | 3      |                                               | Distriction                                                                                                    |
|                                      |                                                                                             | 123 🔘                                |     |      | -      |        |   | 1   |    | 5      |                                               | - Decade / Bi                                                                                                    |

- 10. En QR-kode vil nå bli generert. Pek den mot linsen på enheten og vent til du hører et pip.
- 11. Når du hører pipet, klikk på "pip"-ikonet. Vent deretter på at enheten skal kobles til appen. Vellykket sammenkobling bekreftes med et nytt pip.

| < Přidat zařízení                  | < Přidat zařízení                                                                                             |
|------------------------------------|----------------------------------------------------------------------------------------------------|
|                                    | Připojování<br>Ujistéte se, že směrovač, mobilní telefon a<br>zařízení jsou co nejblíže                       |
|                                    | 7%                                                                                                    |
| Nic není slyšet<br>Ozve se piprusi | <ul> <li>Nalezono zalizeni</li> <li>Begistovst Zalizeni v Smart Cloud</li> <li>Inclaizace zalizeni</li> </ul> |

12. Trykk deretter på **"Ferdig"**-knappen for å fullføre handlingen.

| Security Camera                                                                                       | Security Camera | ožnice D |
|----------------------------------------------------------------------------------------------------|-----------------|----------|
| Dispused policity<br>Listence Double listence<br>Listence Double listence<br>Listence Double listence | ( in ) Ohre     |          |
|                                                                                                    |                 |          |
|                                                                                                    |                 |          |

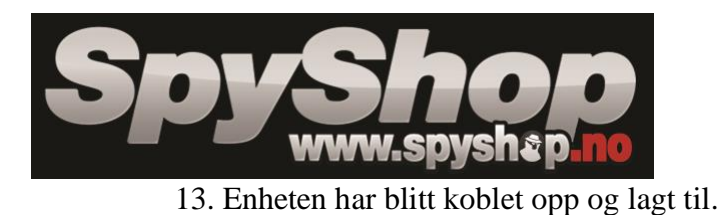

## Introduksjon av funksjoner

For å få en live forhåndsvisning og bruke alle funksjonene, må du velge kameraet i listen.

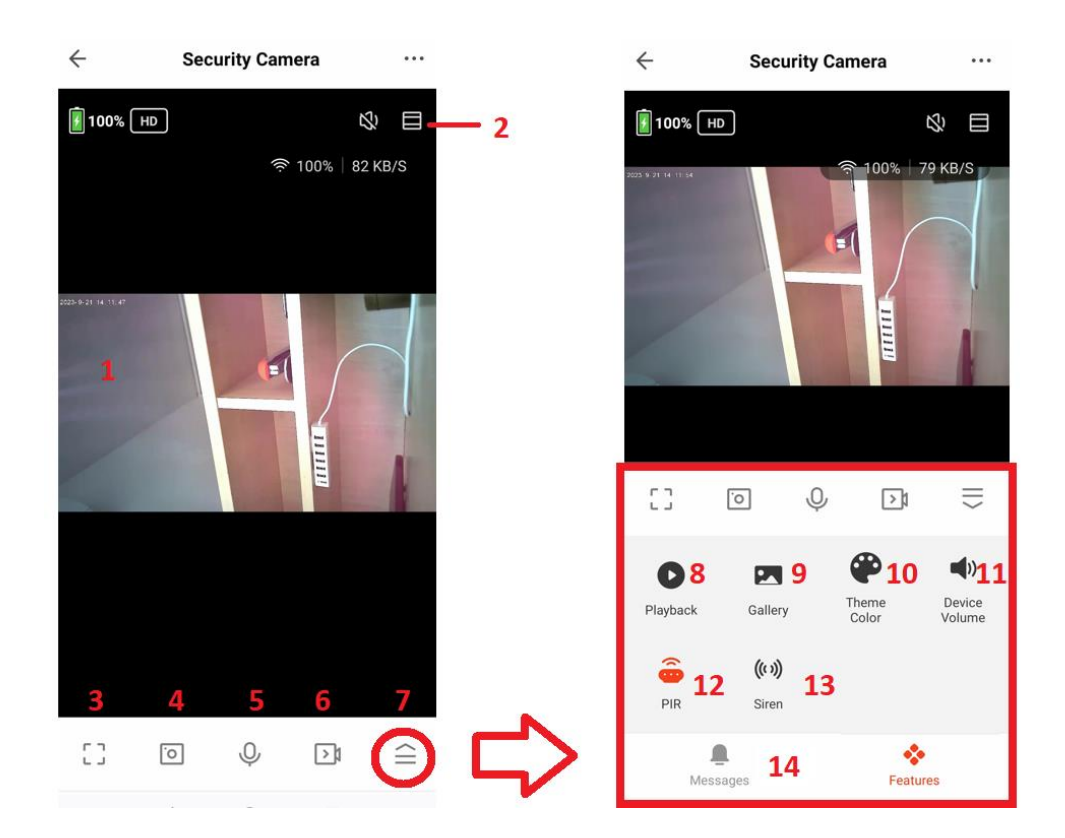

| 1. Live-forhåndsvisning                     | 8. Se gjennom tidligere opptak fra |
|---------------------------------------------|------------------------------------|
|                                             | enheten SD-kort                    |
| 2. Innstillinger                            | 9. Galleri med videoopptak fra     |
|                                             | enheten.                           |
| 3. Fullskjerm modus                         | 10. Meny-tema                      |
| 4. Ta et bilde som lagres lokalt på mobilen | 11. Volum på enheten               |
| 5. Slå på to-veis kommunikasjon             | 12. Bevegelsesdeteksjon av/på      |
| 6. Lagre video opptak på mobilen            | 13. Aktiver sirene                 |
| 7. Avanserte innstillinger                  | 14. Varsler                        |